## $\begin{array}{|c|c|c|} \hline O & UNIVERSITY OF \\ OREGON \\ \hline OREGON \\ \hline OREBON \\ \hline OREBON \\ \hline OF \\ \hline OF \\ \hline \hline OF \\ \hline OF \\ \hline OF \\ \hline OF \\ \hline \hline OF \\ \hline OF \\ \hline \hline OF \\ \hline \hline \hline OF \\ \hline \hline \hline OF \\ \hline \hline OF \\ \hline \hline OF \\ \hline \hline \hline OF \\ \hline \hline$

## RAP ECC GRANT STATEMENT CERTIFICATION - PI/FACULTY

- 1. Log in to UO RAP ECC (Effort Certification Compliance) through the email you received or go directly to: <a href="https://ecc.rap.uoregon.edu/">https://ecc.rap.uoregon.edu/</a>
- 2. Log in with your UO Duck ID and password.

| O   UNIVERSITY OF   Office of the Vice President<br>OREGON   for Research and Innovation | Enter Search Criteria Q | Hello, Isaac Collins ▼ |
|------------------------------------------------------------------------------------------|-------------------------|------------------------|
| Welcome to the UO RAP Effort Certification Compliance (RAP ECC) test site.               |                         |                        |
| Continue                                                                                 |                         |                        |

- 3. The Home Page will display your Worklist. The Worklist displays two sections:
  - a. Quarterly Grant Statements
  - b. Associated Quarterly Grant Statements

| OREGON   Office                                 | ce of the Vice Presi<br>Sesearch and Innov | dent<br>ation         |                       |                 |                 |           | Enter Search Criteria     | ٩     | Hello, Carly Dix |
|-------------------------------------------------|--------------------------------------------|-----------------------|-----------------------|-----------------|-----------------|-----------|---------------------------|-------|------------------|
|                                                 | Home                                       | Certify               | Manage                | Reports         | Links           |           |                           |       |                  |
| Home Page About                                 |                                            |                       |                       |                 |                 |           |                           |       |                  |
| Vork List for Carly Dixon                       |                                            |                       |                       |                 |                 |           |                           |       | ?                |
| elcome to the UO RAP ECC training site.         | The tab(s) below contain v                 | various tasks that re | equire your attentior | <b>1</b> .      |                 |           |                           |       |                  |
| Statements Awaiting Certific                    | cation (3)                                 |                       |                       |                 |                 |           |                           |       |                  |
| Uarterly Grant Statemer                         | Subactivity Title                          |                       | Spons                 | or              | Period          | Due Date  | Status                    | Staff |                  |
| NIH 1223 MILLER                                 | N/A                                        |                       | Clinical              | Research Rel    | ated to Q2 2023 | 6/24/2024 | S Ready for Certification | •     |                  |
| NIH ELECTRICAL R21 MILLER                       | N/A                                        |                       | Clinical              | Research Rel    | ated to Q2 2023 | 6/24/2024 | 8 Ready for Certification | •     |                  |
| YESHIVA EINSTEIN NIH 823 MILLER                 | N/A                                        |                       | Albert B              | Einstein Colleg | e of M Q2 2023  | 6/24/2024 | Ready for Certification   | •     |                  |
| APage Quarter Project Statements<br>Grant Title | nt Statements<br>Subactivity Title         |                       | Spons                 | or              | Period          | Due Date  | Status                    | Staff |                  |
| ere are no Grant statements associated          | with you                                   |                       |                       |                 |                 |           |                           |       |                  |
|                                                 |                                            |                       |                       |                 |                 |           |                           |       |                  |

4. According to the University of Oregon's policy, you must certify all Grant Statements for which you are the responsible Principal Investigator (PI).

5. To access your Grant Statements for Certification, click on the **8** Ready for Certification link.

| OREGON for Re                              | e of the Vice President<br>search and Innovation   |                               |         |           | Enter Search Criteria     | Q Hello, Carly Dixon |
|--------------------------------------------|----------------------------------------------------|-------------------------------|---------|-----------|---------------------------|----------------------|
|                                            | Home Certify M                                     | anage Reports Lin             | nks     |           |                           |                      |
| Home Page About                            |                                                    |                               |         |           |                           |                      |
| Work List for Carly Dixon                  |                                                    |                               |         |           |                           | 0                    |
| Welcome to the UO RAP ECC training site. T | he tab(s) below contain various tasks that require | your attention.               |         |           |                           |                      |
| Statements Awaiting Certifica              | ation (3)                                          |                               |         |           |                           |                      |
| Quarterly Project Statements               | 3                                                  |                               |         |           |                           |                      |
| Grant Title                                | Subactivity Title                                  | Sponsor                       | Period  | Due Date  | Status                    | Staff                |
| NIH 1223 MILLER                            | N/A                                                | Clinical Research Related to. | Q2 2023 | 6/24/2024 | Ready for Certification   | •                    |
| NIH ELECTRICAL R21 MILLER                  | N/A                                                | Clinical Research Related to. | Q2 2023 | 6/24/2024 | S Ready for Certification | •                    |
| YESHIVA EINSTEIN NIH 823 MILLER            | N/A                                                | Albert Einstein College of M  | Q2 2023 | 6/24/2024 | Seady for Certification   | •                    |
| Associated Quarterly Project               | Statements                                         |                               |         |           |                           |                      |
| Grant Title                                | Subactivity Title                                  | Sponsor                       | Period  | Due Date  | Status                    | Staff                |
| There are no Grant statements associated w | ith you                                            |                               |         |           |                           |                      |

UNIVERSITY OF OREGON

- 6. The Grant Statement you selected on the Home Page will be displayed.
- 7. To view all Grant statements at one time, click the Select All icon.

|  | 2 |  |
|--|---|--|
|--|---|--|

Office of the Vice President for Research and Innovation

| O UNIVERSITY<br>OREGO                                                              | $\stackrel{\mathrm{OF}}{N} \mid \begin{array}{c} \text{Office of the Vice President} \\ \text{for Research and Innovation} \end{array}$ |                                 |                     |                                       |                                               | Enter Search Criteria                                            | ٩ | Hello, Carly Dixon 🕶 |
|------------------------------------------------------------------------------------|----------------------------------------------------------------------------------------------------|---------------------------------|---------------------|---------------------------------------|-----------------------------------------------|------------------------------------------------------------------|---|----------------------|
|                                                                                    | Home                                                                                                    | tify Manage                     | Reports             | Links                                 |                                               |                                                                  |   |                      |
| My Grant Statement                                                                 | S                                                                                                    |                                 |                     |                                       |                                               |                                                                  |   |                      |
| [-] Quarterly Project<br>To certify a project statement, type<br>number (i.e. 10). | ct Statements Instructions                                                                                                    | during the certification period | in the box provider | d. Then click each of th              | e certify checkboxes and press the Certify bu | tton. Finally, all certification data must be entered as a whole |   | 0                    |
| <ul> <li>Dixon, Carly C - 950440342</li> </ul>                                     |                                                                                                    |                                 | ^ 21                | 7140 - Molecular Meci                 | hanisms of Electrical Synapse Formation i     | n vivo                                                           |   |                      |
|                                                                                    |                                                                                                    |                                 | ළු Gr               | ant Information                       |                                               |                                                                  |   |                      |
| 217140                                                                             | NIH 1223 MILLER                                                                                                    | Q2 2023                         |                     | Department:                           |                                               | 631200x - 631200-Rsch Institute of Neuroscience                  |   |                      |
| 217490                                                                             | NIH ELECTRICAL R21 MILLER                                                                                                    | Q2 2023                         |                     | Project Title:                        |                                               | NIH 1223 MILLER                                                  |   |                      |
| 2420U0                                                                             | YESHIVA EINSTEIN NIH 823 MILLER                                                                                                    | Q2 2023                         |                     | Flex Field:                           |                                               | Diediii                                                          |   |                      |
| Pre-Reviewed                                                                       |                                                                                                    |                                 |                     | Flex Field 2:<br>Grant Funding Dates: |                                               | 01/01/2019 to 12/31/2023                                         |   |                      |
| Ready for Pre-Review                                                               |                                                                                                    |                                 | J                   | Sponsor Stant Numb                    | ei.                                           | 5 KUT NG 105730-05                                               |   |                      |
| Grant Statement for                                                                | 217140: NIH 1223 MILLER (Q2 2023)                                                                                                    |                                 |                     | ; Effort from 4/1/2                   | 023 to 6/30/2023, due date 6/24/2024; State   | us: Ready for Certification                                      |   |                      |
| INFO - Check all certify check                                                     | boxes to show the certify button.                                                                                                    |                                 |                     |                                       |                                               |                                                                  |   |                      |

## $\begin{array}{|c|c|c|} & {\tt UNIVERSITY \ OF} & {\tt Office \ of \ the \ Vice \ President} \\ & OREGON & {\tt for \ Research \ and \ Innovation} \end{array}$

The Grant Statement lists all faculty and non-faculty employees that were paid from the Grants for which you are a PI.

- a. The statement displays the individual's total payroll, and any applicable salary-over-the-cap or cost share dollars, for the reporting period.
- b. To view an employee's 100% payroll distribution, click the **h** icon in the Details column.
- c. Review the Grant Statement(s), review all accounts, ensure that all faculty and non-faculty employees are listed and that the payroll dollars are accurate.
  - i. Your Department Grant Administrator (DGA) has already reviewed your Grant Statement and it should be accurate. If you have questions about your Grant Statement, you can click the 'Get Help' button to email your DGA about any issues you may be having.

| OREGON f                                       | Office of the Vice President<br>or Research and Innovation |                 |                |                          |                             |                             | Enter Search Crit                         | eria                 | Q He    | illo, Carly D |
|------------------------------------------------|------------------------------------------------------------|-----------------|----------------|--------------------------|-----------------------------|-----------------------------|-------------------------------------------|----------------------|---------|---------------|
|                                                | Home Certify I                                             | Manage          | Rep            | orts Links               |                             |                             |                                           |                      |         |               |
| My Grant Statements                            |                                                            |                 |                |                          |                             |                             |                                           |                      |         |               |
| -] Quarterly Project State                     | ements Instructions                                        | ification perio | d in the box p | rovided. Then click each | n of the certify checkboxes | and press the Certify butto | n. Finally, all certification data must b | e entered as a whole |         | Ø             |
| Vork List                                      |                                                            |                 |                |                          |                             |                             |                                           |                      |         |               |
| Dixon, Carly C - 00001                         |                                                            |                 |                | 217140 - Molecular       | Mechanisms of Electrica     | al Synapse Formation in v   | ivo                                       |                      |         |               |
|                                                |                                                            |                 | ළු             | Grant Information        |                             |                             |                                           |                      |         |               |
| 217140                                         | NIH 1223 MILLER Q2 202                                     | 23              |                | Department:              |                             |                             | 631200x - 631200-Rsch Institut            | e of Neuroscience    |         |               |
| Ready for Pre-Review                           |                                                            |                 |                | Project Title:<br>Team:  |                             |                             | Project Payroll S                         |                      | clos    | e î           |
| 2.11                                           |                                                            |                 |                | Flex Field 2             |                             |                             |                                           |                      |         |               |
| Building                                       |                                                            |                 |                | Grant Funding [          | Dates:                      |                             | Project Name                              | Total \$             | Total % |               |
|                                                |                                                            |                 |                | Sponsor Grant            | Number:                     |                             | 223195x-223195-CAS Bio                    | \$19,935.39          | 56%     |               |
|                                                |                                                            |                 |                | Л                        |                             |                             | 217140-Molecular Mechan                   | \$5,900.67           | 17%     |               |
| rant Statement for 217140: N                   | IH 1223 MILLER (Q2 2023)                                   |                 |                | ; Effort from            | 4/1/2023 to 6/30/2023, du   | ue date 6/24/2024; Status   | 217210-A Single-Cell Tran                 | \$354.04             | 1%      |               |
| NEO Check all certify checkboyes to sh         | ow the certify button                                      |                 |                |                          |                             |                             | 217490-Proteomic Analysi                  | \$0.00               | 0%      |               |
| no - check an certify checkboxes to sh         | on the certify button.                                     |                 |                |                          |                             |                             | 217560-Decoding Neural                    | \$1.640.39           | 5%      |               |
|                                                |                                                            |                 |                |                          |                             |                             | 220040 Computational Arr                  | 62,077,00            | 0%      |               |
|                                                |                                                            | Appt            |                | Committed                | Pawroll                     |                             | 200540-Computational Arc                  | \$3,211.03           | 9%      |               |
| Employee                                       | Department                                                 | FTE             | Fund           | Effort                   | S                           | Cost Share \$               | 2420U0-Development and                    | \$4,295.68           | 12%     | ils           |
|                                                |                                                            |                 |                |                          | •                           |                             | 2420X0-Isolation and Inter                | \$0.00               | 0%      |               |
| lue, Belinda - 000002                          | 631200-Rsch Institute of Neuroscience - 631200x            | 1               | 217141         | 0%                       | \$3,591.85                  | \$0.00                      |                                           |                      |         | <b>(</b>      |
| xon, Carly - 00001                             | 223100-CAS Biology - 223100x                               | 1               | 217141         | 0%                       | \$5,900.67                  | \$0.00                      | 35,900.67                                 | 1776                 | 0       |               |
| laroon, Maria - 000004                         | 631200-Risch Institute of Neuroscience - 631200x           | 1               | 21/141         | 0%                       | \$10,332.00                 | \$0.00                      | \$10,332.00                               | 100%                 | U       | 5             |
| urple, Penelope - 000005<br>ane Sarah - 000006 | 660110.Rech AOACS Ons - 660110x                            | 1               | 217141         | 0%                       | a1,009.52<br>\$19.65        | Click to                    | view 100% payroll                         | 1076                 | 0       | \$<br>6       |
| iolet, Vivian - 000003                         | 631200-Rsch Institute of Neuroscience - 631200x            | 1               | 217141         | 0%                       | \$9,180.00                  | L d                         | istribution                               | 100%                 | 0       | \$            |
| Get Help                                       |                                                            |                 |                |                          |                             |                             |                                           |                      | Save Ho | me            |

## $\begin{array}{c|c} {\rm UNIVERSITY} \ {\rm OF} \\ OREGON \end{array} \middle| \begin{array}{c} {\rm Office} \ {\rm of} \ {\rm the} \ {\rm Vice} \ {\rm President} \\ {\rm for} \ {\rm Research} \ {\rm and} \ {\rm Innovation} \end{array}$

If you wish to save your progress reviewing each line of the statement, select each line you wish to save and click the 'Save' button to return to complete the certification process later.

| OREGON                                                                                          | Office of the Vice President<br>for Research and Innovation |               |               |                             |                            |                               | Enter Sea                       | arch Criteria             | ٩       | Hello, Carly |
|-------------------------------------------------------------------------------------------------|-------------------------------------------------------------|---------------|---------------|-----------------------------|----------------------------|-------------------------------|---------------------------------|---------------------------|---------|--------------|
|                                                                                                 | Home Certify M                                              | lanage        | Rep           | oorts Links                 |                            |                               |                                 |                           |         |              |
| My Grant Statements                                                                             |                                                             |               |               |                             |                            |                               |                                 |                           |         |              |
| [+] Quarterly Project Sta<br>To certify a project statement, type the perc<br>number (i.e. 10). | atements Instructions                                       | ication perio | od in the box | provided. Then click each o | f the certify checkboxes a | and press the Certify button. | Finally, all certification data | must be entered as a whol | 8       |              |
| Work List                                                                                       |                                                             |               |               |                             |                            |                               |                                 |                           |         |              |
| <ul> <li>Dixon, Carly C - 00001</li> </ul>                                                      |                                                             |               |               | 217140 - Molecular M        | echanisms of Electrical    | Synapse Formation in viv      | 10                              |                           |         |              |
|                                                                                                 |                                                             |               | Q             | Grant Information           |                            |                               |                                 |                           |         |              |
| 217140                                                                                          | NIH 1223 MILLER Q2 2023                                     | 3             |               | Department:                 |                            |                               | 631200x - 631200-Rsch           | Institute of Neuroscience |         |              |
|                                                                                                 |                                                             |               |               | Project Title:              |                            |                               | NIH 1223 MILLER                 |                           |         |              |
| Ready for Pre-Review                                                                            |                                                             |               |               | Team:                       |                            |                               | B Team                          |                           |         |              |
|                                                                                                 |                                                             |               |               | - Flex Field:               |                            |                               |                                 |                           |         |              |
| Building                                                                                        |                                                             |               |               | Flex Field 2:               |                            |                               |                                 |                           |         |              |
|                                                                                                 |                                                             |               |               | Grant Funding Da            | tes:                       |                               | 01/01/2019 to 12/31/202         | 23                        |         |              |
|                                                                                                 |                                                             |               |               | Sponsor Grant Nu            | mber.                      |                               | 5 R01 NS105758-05               |                           |         |              |
| Grant Statement for 21714                                                                       | 0: NIH 1223 MILLER (Q2 2023)                                |               |               | ; Effort from 4             | 1/2023 to 6/30/2023, due   | e date 6/24/2024; Status: R   | eady for Certification          |                           |         | ×            |
| INFO - Check all certify checkboxes to                                                          | o show the certify button.                                  |               |               |                             |                            |                               |                                 |                           |         |              |
| 2 m D                                                                                           |                                                             |               |               |                             |                            |                               |                                 |                           |         |              |
| Employee                                                                                        | Department                                                  | Appt.<br>FTE  | Fund          | Committed<br>Effort         | Payroll<br>\$              | Cost Share \$                 | Total \$                        | Total %                   | Cetify? | Details      |
| Blue Belinda - 000002                                                                           | 631200-Rsch Institute of Neuroscience - 631200x             | 1             | 217141        | 0%                          | \$3 591 85                 | \$0.00                        | \$3 591 85                      | 50%                       |         | Ś            |
| Dixon, Carly - 00001                                                                            | 223100-CAS Biology - 223100x                                | 1             | 217141        | 0%                          | \$5,900.67                 | \$0.00                        | \$5,900.67                      | 17%                       |         | S            |
| Maroon, Maria - 000004                                                                          | 631200-Rsch Institute of Neuroscience - 631200x             | 1             | 217141        | 0%                          | \$10,332.00                | \$0.00                        | \$10,332.00                     | 100%                      |         | \$           |
| Purple, Penelope - 000005                                                                       | 631200-Rsch Institute of Neuroscience - 631200x             | 1             | 217141        | 0%                          | \$1,569.52                 | \$0.00                        | \$1,569.52                      | 10%                       | 0       | \$           |
| Sage, Sarah - 000006                                                                            | 660110-Rsch AQACS Ops - 660110x                             | 1             | 217141        | 0%                          | \$19.65                    | \$0.00                        | \$19.65                         | 0%                        |         | \$           |
| Violet, Vivian - 000003                                                                         | 631200-Rsch Institute of Neuroscience - 631200x             | 1             | 217141        | 0%                          | \$9,180.00                 | \$0.00                        | \$9,180.00                      | 100%                      | 0       | \$           |
| Get Help                                                                                        |                                                             |               |               |                             |                            |                               |                                 | [                         | Save    | Home         |
| Notes O                                                                                         |                                                             |               |               |                             |                            |                               |                                 | _                         |         |              |

- 8. To certify the entire Grant Statement:
  - a. Select the individual check boxes under the 'Certify' column or select the green star 💽, which is a 'check all.'
  - b. Select the 'Certify' button which has now appeared.

| Employee                  | Department                                      | Appt.<br>FTE | Fund   | Committed<br>Effort | Payroll<br>\$ | Cost Share \$ | Total \$    | Total % | Cetify? | Details |
|---------------------------|-------------------------------------------------|--------------|--------|---------------------|---------------|---------------|-------------|---------|---------|---------|
| Blue, Belinda - 000002    | 631200-Rsch Institute of Neuroscience - 631200x | 1            | 217141 | 0%                  | \$3,591.85    | \$0.00        | \$3,591.85  | 50%     |         | \$      |
| Dixon, Carly - 00001      | 223100-CAS Biology - 223100x                    | 1            | 217141 | 0%                  | \$5,900.67    | \$0.00        | \$5,900.67  | 17%     |         | \$      |
| Maroon, Maria - 000004    | 631200-Rsch Institute of Neuroscience - 631200x | 1            | 217141 | 0%                  | \$10,332.00   | \$0.00        | \$10,332.00 | 100%    |         | \$      |
| Purple, Penelope - 000005 | 631200-Rsch Institute of Neuroscience - 631200x | 1            | 217141 | 0%                  | \$1,569.52    | \$0.00        | \$1,569.52  | 10%     |         | \$      |
| Sage, Sarah - 000006      | 660110-Rsch AQACS Ops - 660110x                 | 1            | 217141 | 0%                  | \$19.65       | \$0.00        | \$19.65     | 0%      |         | \$      |
| Violet, Vivian - 000003   | 631200-Rsch Institute of Neuroscience - 631200x | 1            | 217141 | 0%                  | \$9,180.00    | \$0.00        | \$9,180.00  | 100%    |         | \$      |
| Get Help                  |                                                 |              |        |                     |               |               |             | Certify | Save    | Home    |

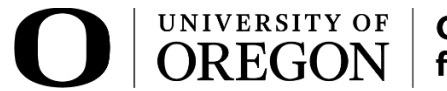

9. Review the Attestation Statement and select 'I Agree' to complete the Certification.

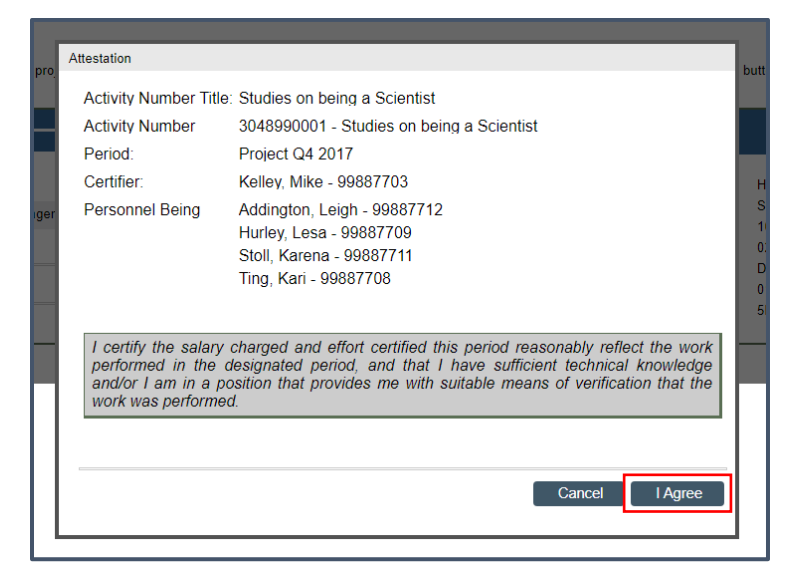

- 10. Your Grant Statement is complete and has been removed from your Worklist.
  - a. You will need to repeat this process for each of your Grant Statements.